## 1.Search "Devices and Printers" and select "Add printers & scanners"

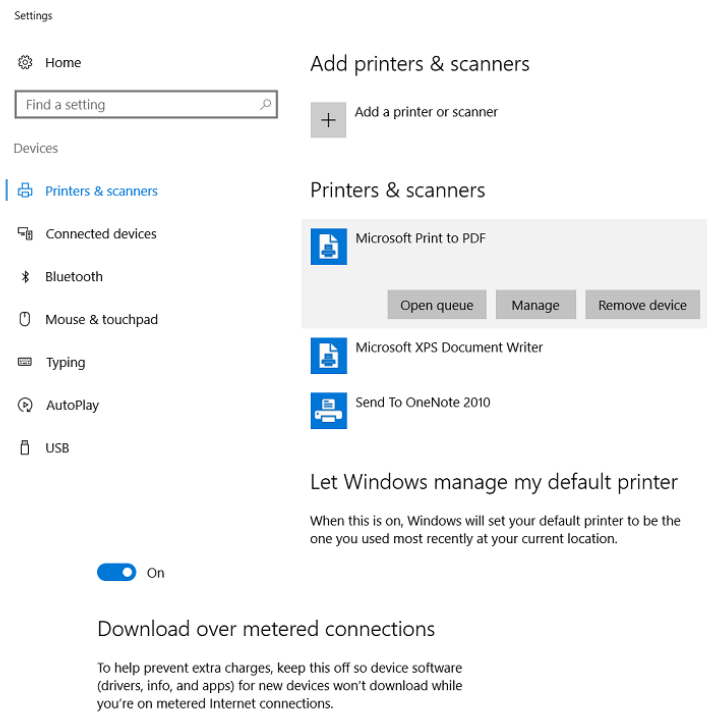

Off

### 2. Select add a printer using a TCP/IP address or hostname

Add Printer

#### Find a printer by other options

- $\bigcirc$  My printer is a little older. Help me find it.
- Select a shared printer by name

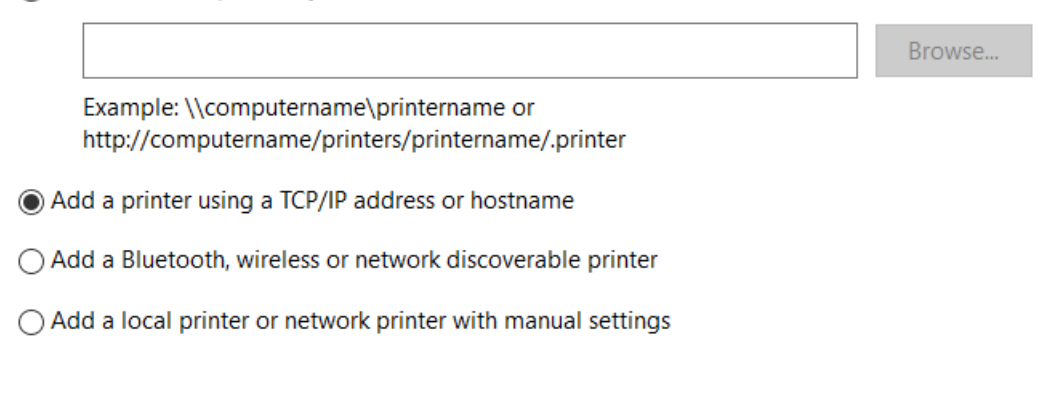

| Next | Cancel |
|------|--------|
|      |        |

# 3. Enter Printer IP address

← 🖶 Add Printer

#### Type a printer hostname or IP address

| Device type:            | Autodetect ~ |
|-------------------------|--------------|
| Hostname or IP address: | XX.XX.XX.XX  |
| Port name:              | XX.XX.XX.XX  |

Query the printer and automatically select the driver to use

| Next | Cancel |
|------|--------|
|      |        |

Add printer IP address of the corresponding floor only where your system is placed.

### 4. Click Next

| ~ | 🖶 Add Printer                                                 |                                                  |                                              |                              |         |
|---|---------------------------------------------------------------|--------------------------------------------------|----------------------------------------------|------------------------------|---------|
|   | Printer Sharing                                               |                                                  |                                              |                              |         |
|   | If you want to share this prin<br>name or type a new one. The | ter, you must provide a<br>share name will be vi | a share name. You ca<br>sible to other netwo | an use the sug<br>ork users. | ggested |
|   | O not share this printer                                      |                                                  |                                              |                              |         |
|   | ◯ Share this printer so that o                                | others on your network                           | can find and use it                          |                              |         |
|   | Share name:                                                   |                                                  |                                              |                              |         |
|   | Location:                                                     |                                                  |                                              |                              |         |
|   | Comment:                                                      |                                                  |                                              |                              |         |
|   |                                                               |                                                  |                                              |                              |         |
|   |                                                               |                                                  |                                              |                              |         |
|   |                                                               |                                                  |                                              | Next                         | Cancel  |

In case, printer is not auto-detected after entering IP address, install "HP PCL6 universal printer software driver" and follow the instructions.

# 5. Select Finish

Add Printer

You've successfully added HP LaserJet MFP M527 UPD PCL 6

To check if your printer is working properly, or to see troubleshooting information for the printer, print a test page.

Print a test page

|  |  | Finish | Cancel |  |
|--|--|--------|--------|--|
|--|--|--------|--------|--|